## 1 - https://www.virtualregatta.com/fr/offshore-jeu/

Cliquez sur EMBARQUEMENT IMMÉDIAT I 🔸

VirtuaL Regatta Accueil Club House eSailing World Championship Aide - A propos VENDÉE GLOBE LES INCRIPTIONS SONT OUVERTES !!

Virtual

Accueil Club House eSailing World Championship Aide ~ A propos

Ö

JAMAI

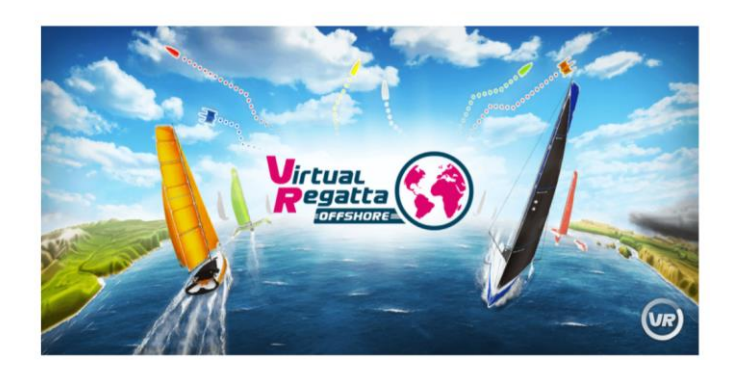

2 – Cliquez sur

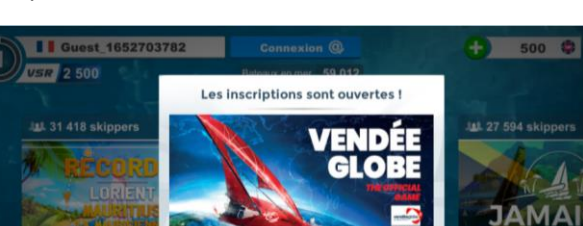

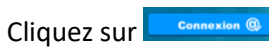

?

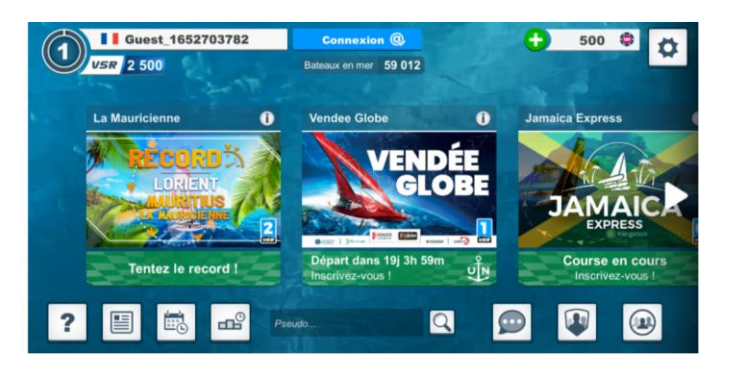

Q

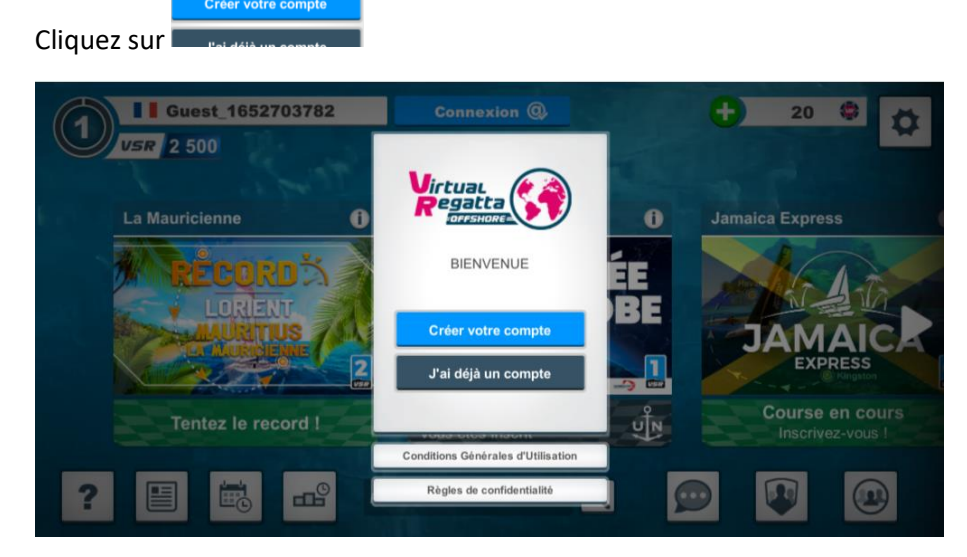

Remplissez les champs : email ...

|             | Connexion                                                                                                    | 20 🐡 🚜                                                 |
|-------------|----------------------------------------------------------------------------------------------------|--------------------------------------------------------|
| USR 2 50    | Je crée un compte                                                                                                    | *                                                      |
| ii C        | Votre adresse email                                                                                                    |                                                        |
| La Mauricie | Adresse email                                                                                                    | Express                                                |
| Tent        | Je souhaite recevoir les bulletins d'info course  Oui  Non    Je souhaite recevoir les offres partenaires.  Oui  Non    Nous vous informens que les dennées communiquées, dont certaines sont des dennées à caractère permettre de joure à non sinue. Elles seront conservises pendant la durée de votre inscription et sont desinées aux équipes de VIRTUAL REGATTA et sont utilisées pour vous destinées aux équipes de VIRTUAL REGATTA.    Conformément à la réglementation applicable, vous disposez d'un droit d'accès, de rectification, de portabilité, d'éfacement de vois données à caractère personnelles et d'un droit de demander une limitation de portabilité, des données à caractère personnel. | AMAICA<br>EXPRESS<br>DUITSE EN COUIS<br>Inscrivez-vous |

Vérifiez sur votre boite mail, vous avez reçu un message

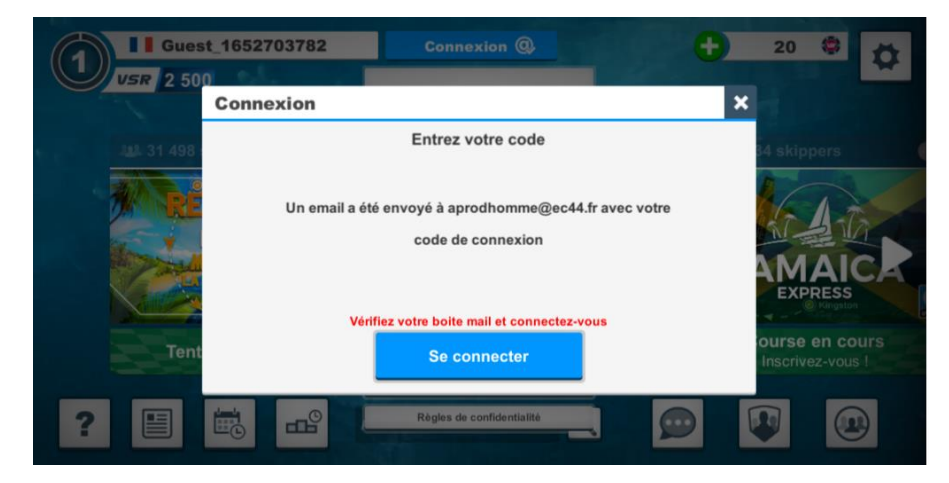

 Répondre
 Image: Comparison of the comparison of the comp

À Arnaud Prodhomme

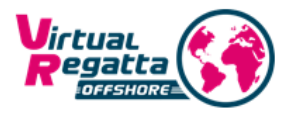

#### Félicitations!

Vous venez de lier votre adresse email à notre jeu Virtual Regatta Offshore.

Vous trouverez votre mot de passe ci dessous:

BLOTE:

Une fois connecté, n'oubliez pas de changer votre mot de passe dans le menu 'paramètres'.

Merci de jouer sur Virtual Regatta.

Bon vent !

### L'équipe de Virtual Regatta

Complétez avec le mot de passe reçu par mail

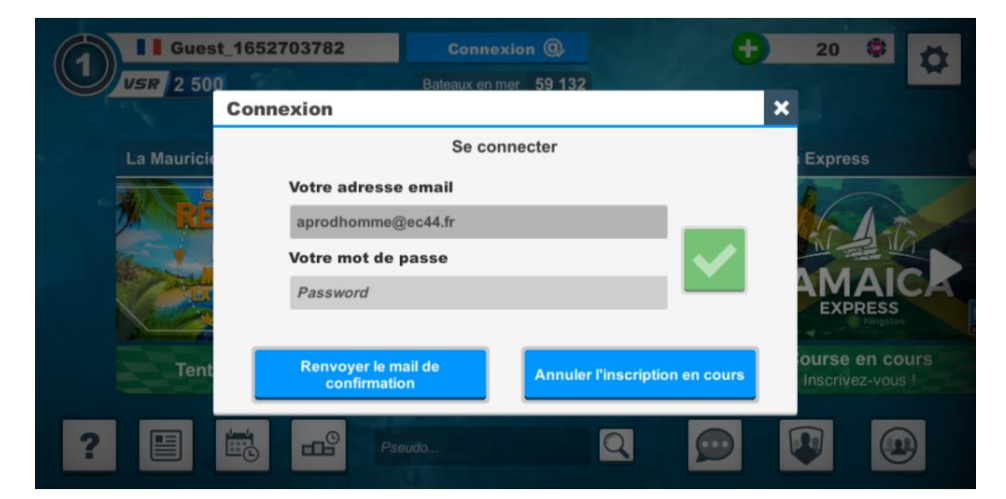

### Choisissez un Pseudo

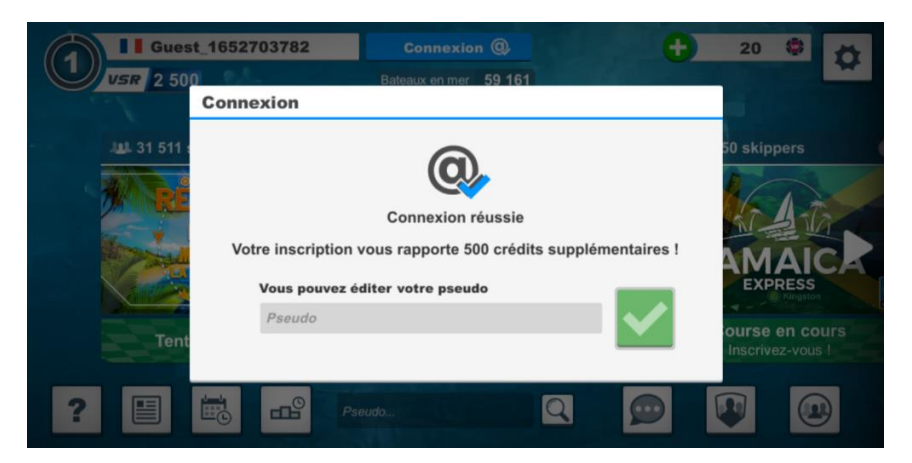

# Cliquez sur **VENDEE GLOBE**

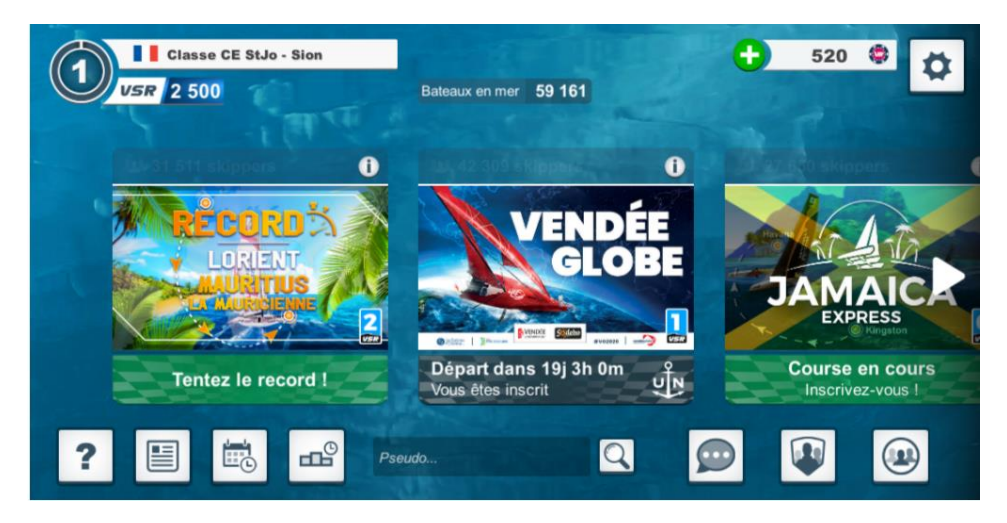

Cliquer sur Jouer

JOUER 🕨

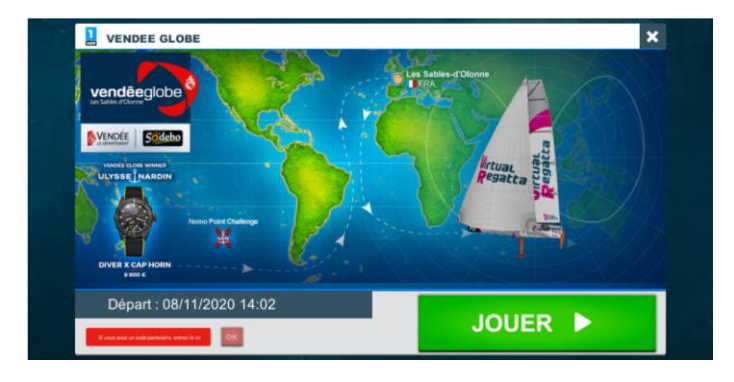

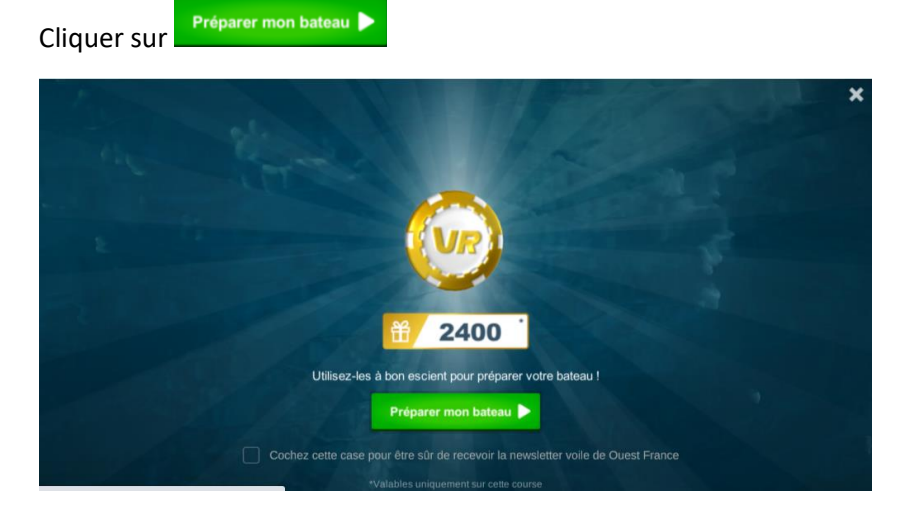

Choisissez votre bateau

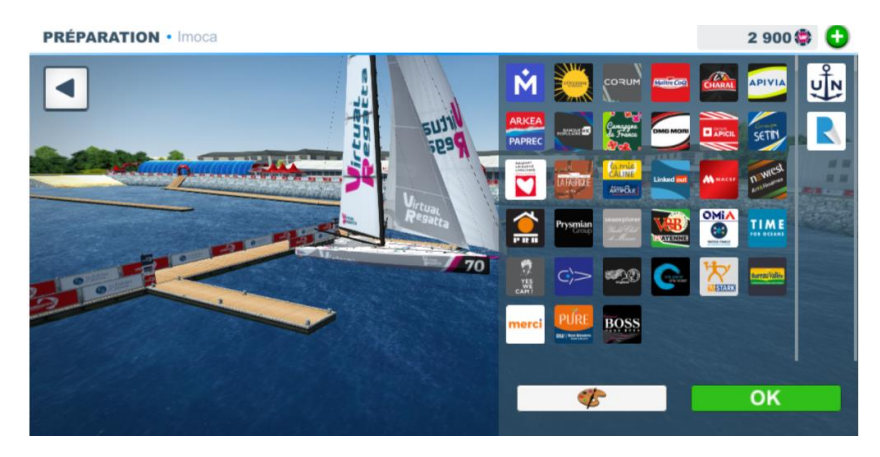

Vous avez un crédit de 2900 vr que vous pouvez investir pour améliorer votre bateau

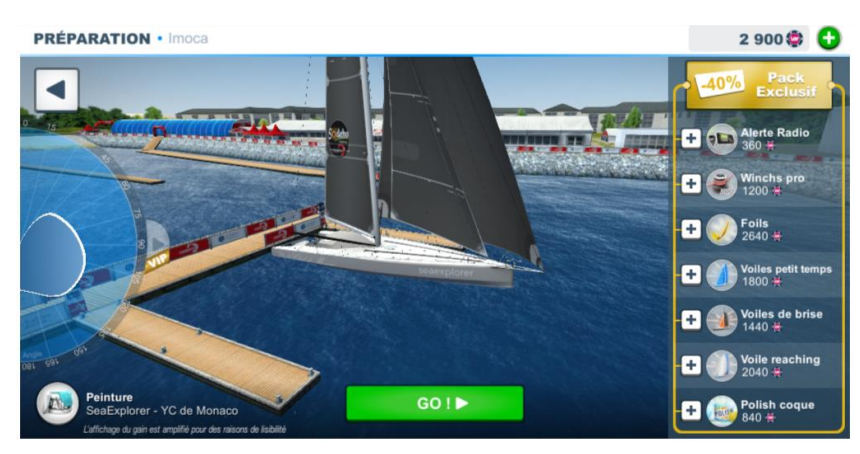

Une fois le bateau configuré, vous pouvez cliquer sur le triangle en haut, à droite

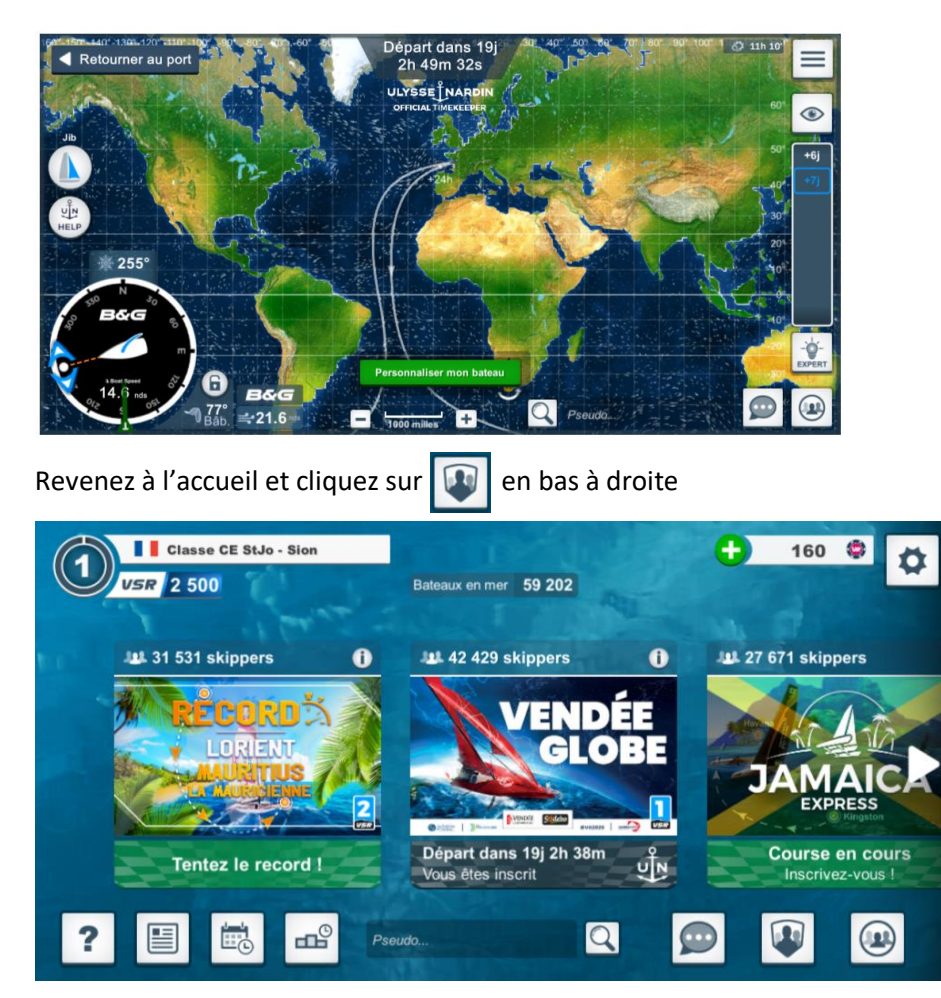

Tapez **Ugsel** dans la barre de recherche

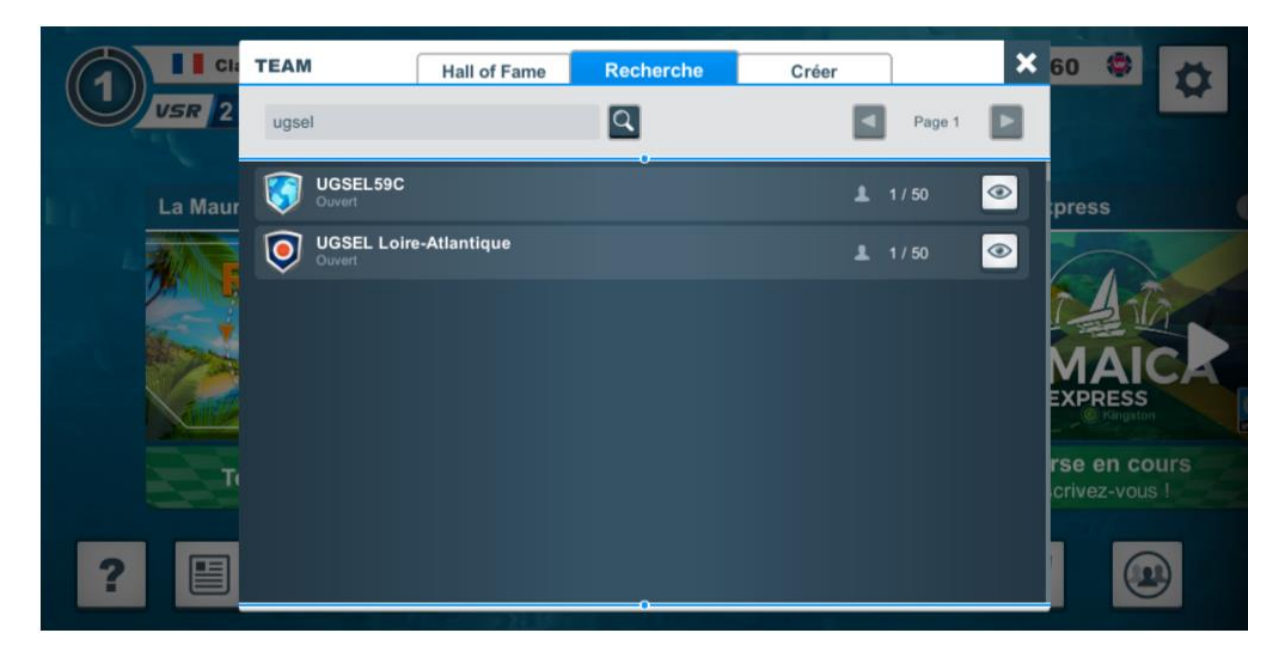

Cliquez sur UGSEL Loire-Atlantique puis sur rejoindre (en stand by pour le moment)

Vous ferez alors parti de la team Ugsel 44 et pourrez voir les autres bateaux de la team et leur envoyer des messages